1. Go to the Dodgeland website: <u>www.dodgeland.k12.wi.us</u>

| Dodgeland School District   The × +                                                        |                   |
|--------------------------------------------------------------------------------------------|-------------------|
|                                                                                            | û 🖈 💽 🗯           |
| :kpa 🚹 DSD Scholarship 🚹 Dodgeland Transp 🚹 DSD New & Wit <del>hd 👔 2021</del> -22 Student | » 🗎 Oth           |
| 🏦 Our Schools 🛛 🛗 Calendar 📗 PowerSchool 🚜 staff Access                                    | Staff Directory Q |
|                                                                                            |                   |

2. Click on the PowerSchool text at the top of the screen. This will open the Dodgeland PowerSchool Student and Parent Sign In page.

| PowerSchool SIS        |                            |
|------------------------|----------------------------|
| Student and Paren      | t Sign In                  |
| Sign In Create Account |                            |
| Select Language        | English                    |
| Username               |                            |
| Password               |                            |
| Fo                     | rgot Username or Password? |

3. You will see the Dodgeland PowerSchool Student and Parent Sign In page. Log into the system with your username and password. This will route you to your PowerSchool start page.

| PowerSc                                | chool SIS                |             |                 |              |               |               |           |            |             |            |            |            |                      |            |             |          |              |              |                |             | Welcome, Ju           | sta Test 🕴     | Help   Site      | Map    | Sign O           |
|----------------------------------------|--------------------------|-------------|-----------------|--------------|---------------|---------------|-----------|------------|-------------|------------|------------|------------|----------------------|------------|-------------|----------|--------------|--------------|----------------|-------------|-----------------------|----------------|------------------|--------|------------------|
| Benjamin Preston I                     | PS2 Alex N               | athan       |                 |              |               |               |           |            |             |            |            |            |                      |            |             |          |              |              |                |             |                       |                | Ľ                | ±.     | ! <sup>0</sup> e |
| Navigation<br>Grades and<br>Attendance | Grades                   | and         | Atte            | ndano        | :e:           |               |           |            |             |            |            |            |                      |            |             |          |              |              |                |             |                       |                |                  |        |                  |
| Grade History                          | Grades an                | d Attendanc | 50 5            | Standards    | Grades        |               |           |            |             |            |            |            |                      |            |             |          |              |              |                |             |                       |                |                  |        |                  |
| Attendance<br>History                  |                          |             |                 |              |               |               |           |            |             |            |            |            | Attend               | ance By C  | lass        |          |              |              |                |             |                       |                |                  |        |                  |
| BrightArrow<br>Messages                | Exp                      | м           |                 | т            | Last W        | eek<br>F      | S         | S          | м           | т          | w          | This We    | ek<br>F              | S          | S           |          | Course       | ,            | S1             | <b>S</b> 2  | Absend                | es             | Tar              | dies   |                  |
| Email<br>Notification                  |                          |             |                 |              |               |               |           | _          |             |            |            |            |                      |            |             |          |              |              | Attendar       | ce Totals   | 0                     |                |                  | 0      |                  |
| Teacher<br>Comments                    |                          |             |                 |              |               |               |           |            |             |            |            | Curre      | int Weig<br>how drop | hted GPA   | es also     |          |              |              |                |             |                       |                |                  |        |                  |
| Student<br>Reports                     |                          |             |                 |              |               |               |           |            |             |            |            |            | Attend               | dance By   | Day         |          |              |              |                |             |                       |                |                  |        |                  |
| E Forms                                |                          |             |                 | L            | ast Week      |               |           |            |             |            |            |            | 1                    | This Week  |             |          |              |              |                | Absen       | ces                   |                | Tardies          |        |                  |
| Poins -                                | м                        | т           |                 | w            | н             | F             | S         |            | S           | м          | Т          |            | w                    | н          |             | F        | S            | S            | S1             |             | YTD                   | S1             |                  | YTD    |                  |
| School Bulletin                        |                          |             |                 |              |               |               |           |            |             |            |            |            |                      |            |             |          | Attendar     | ce Totals    | 0              |             | 0                     | 0              |                  | 0      |                  |
| Class<br>Registration                  |                          |             |                 |              |               |               |           |            |             |            |            |            |                      |            |             |          |              |              |                |             |                       |                |                  |        |                  |
| My Schedule                            | Legend<br>Attendance     | Codes: Bla  | nk=Pres         | ient   PR-Ol | L=Present - O | nline   EX-OL | =Excuse   | d - Online | A=Absent    | T=Tardy    | IL=Illness | MD=Med0    | DenApt   \           | VA=FamilyV | ac   FE=F   | amilyEm  | er   FU=Fune | ral   PE=Per | sonal   DE=Hu  | ting   AD=A | dvance   RG=Religious | SK=SickRoo     | m   WE=Weathe    | ar     |                  |
| School<br>Information                  | AM=AdminE<br>  OF=Office | REM=IAES    | rtAppt  <br>REM | ME=Medica    | JExc   TE=Tan | dyExc   IN=IS | SActivity | FT=Field T | rip   CV=Co | allege Vis | ISS=IS Si  | usp   NE=N | oParentE             | x   RE=Ren | ioveCls   1 | TR=Truar | nt   OS=Over | slept   NA=N | oAdvSlip   MB= | MissedBus   | OSS=OSS   CP=Car      | Problem   DT=I | Drive Test   HC= | Health | Concern          |
| Account<br>Preferences                 |                          |             |                 |              |               |               |           |            |             |            |            |            |                      |            |             |          |              |              |                |             |                       |                |                  |        |                  |

4. At the PowerSchool start page, click on Account Preferences in the lower left corner.

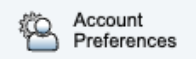

5. Click on the Students tab.

|                                                                                                    | 2 2 2 2 2 2 2 2 2 2 2 2 2 2 2 2 2 2 2                                                                                                    | !         |
|----------------------------------------------------------------------------------------------------|----------------------------------------------------------------------------------------------------|-----------|
|                                                                                                    | Account Preferences - Profile                                                                                                    |           |
| s and<br>lance                                                                                              | Profe Students                                                                                                    |           |
| History                                                                                                    |                                                                                                    |           |
| ance                                                                                                    | If you want to change the e-mail address, usename or password associated with your Parent account, you may do so below. Please click the corresponding Edit button to make changes to your usename or password. To change your name, please contact the administration. | he scho   |
| ges                                                                                                    | First Name:                                                                                                    |           |
| ation                                                                                                    | Last Name:                                                                                                    |           |
| br                                                                                                    | Account Email:                                                                                                    |           |
| ents                                                                                                    | Select Language English V                                                                                                    |           |
| ts                                                                                                    | Username: 2                                                                                                    |           |
|                                                                                                    | Current Password: 👘 💋<br>New password muat:                                                                                                    |           |
| Bulletin                                                                                                    | Be at least 8 characters long                                                                                                    |           |
| ration                                                                                                    |                                                                                                    | Sa        |
| hedule                                                                                                    |                                                                                                    |           |
| l<br>ation                                                                                                  |                                                                                                    |           |
|                                                                                                    |                                                                                                    |           |
| nt<br>ences                                                                                                 | 100  SIS Welcome, Justa Test Help Site M                                                                                                    | Лар       |
| nt<br>ences                                                                                                 | 100  SIS Weicome, Justa Test Help Sile M                                                                                                    | Vlap      |
| ences                                                                                                    | nool SIS Welcome, Justa Test Help Site M                                                                                                    | Vlap      |
| ences                                                                                                    | nool SIS<br>Welcome, Justa Test Help Sile N<br>Account Preferences - Students                                                                                                    | Vlap<br>L |
| e and<br>ance                                                                                               | Nool SIS Welcome, Just Test Help Site A<br>Account Preferences - Students                                                                                                    | Vlap      |
| and<br>History<br>unce                                                                                      | Nool SIS Veccome, Justa Test Help Site A<br>Account Preferences - Students                                                                                                    | Vap       |
| werSch                                                                                                    | Nool SIS Welcome, Justa Test Help Site A Count Preferences - Students Profile Students My Students                                                                                                    | Map<br>•  |
| i and<br>ince<br>History<br>pes                                                                             | Nool SIS Velcome, Justa Test Help Site A C Account Preferences - Students Profile Students  My Students To add a student to your Perent account, click the ADD button.                                                                                                  | Map       |
| werSch<br>werSch<br>and<br>arce<br>History<br>ince<br>rrow<br>jes<br>tion                                   | Nool SIS  Welcome, Justa Test Help Site A  Account Preferences - Students  Profix Students  Ny Students  To add a student to your Parent account, dick the ADD button.  1 2 3 3 3                                                                                       | Map<br>L  |
| werSch<br>werSch<br>History<br>ance<br>rrow<br>setton                                                       | Nool SIS   Weicome, Justa Test Hep Site A  C  Account Preferences - Students  Profix Students  My Students  To add a student to your Parent account, dick the ADD button.  1 2 3 3 4 5 5 5 5 5 5 5 5 5 5 5 5 5 5 5 5 5                                                  | Map<br>1  |
| werSch<br>and<br>History<br>kince<br>rrow<br>stion                                                          | Nool SIS See A<br>Account Preferences - Students Profile Students  My Students  To add a student to your Parent account, click the ADD buttor.  2 3 3 4 3 6 6 6 6 6 6 6 6 6 6 6 6 6 6 6 6                                                                               | Map       |
| and<br>ance<br>History<br>ance<br>rrow<br>es<br>attion                                                      | Moon SIS See A<br>Account Preferences - Students Profile Students  My Students To add a student to your Parent account, dick the ADD buttor.  1 2 3 3 4 3 6 6 6 6 6 6 6 6 6 6 6 6 6 6 6 6                                                                               | Map       |
| and<br>nee<br>roow<br>roow<br>roow<br>fints<br>Builetin                                                     | hool SIS                                                                                                    | Map       |
| and<br>ince<br>and<br>ince<br>row<br>row<br>sints<br>to<br>Builetin<br>ation                                | hool SIS                                                                                                    | Map       |
| and<br>Alistony<br>ance<br>ation<br>full<br>bulletin<br>ation<br>action                                     | hool SIS                                                                                                    | Map       |
| Annees weerSchr<br>and<br>Inand<br>History<br>arrow<br>arrow<br>b<br>Bulletin<br>Bulletin<br>ation<br>edule | Account Preferences - Students   My Students     My Students                                                                                                    | Map       |

- 6. Click on the Add button.
- 7. Enter the student's name, Access ID and Access Password. NOTE: Please contact Mrs. Bentz for your Access ID, and Access password if you do not know this information: bentz@dodgeland.k12.wi.us

| Add | Student                |            |        | ×  |
|-----|------------------------|------------|--------|----|
| h   | Student Access Informa | tion       |        | _  |
|     | Student Name           |            |        |    |
|     | Access ID              |            |        |    |
|     | Access Password        |            |        |    |
|     | Relationship           | - Choose 🗸 |        |    |
|     |                        |            | Cancel | ок |

8. Select a Relationship. This is how *you* are related to the student.

| Student Access In | formation  |  |
|-------------------|------------|--|
| Student Name      | Mary Smith |  |
| Access ID         | 1548723    |  |
| Access Password   | •••••      |  |
| Relationship      | Father V   |  |
| Relationship      | Father V   |  |

- 9. Click the OK button.
- 10. Click on the name of the new student to modify their Forms.

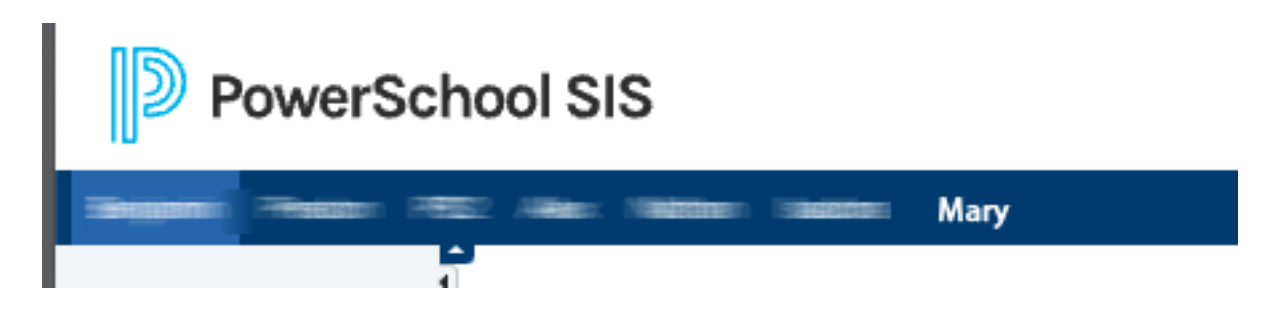

11. Click on the Forms icon to access your student's forms.

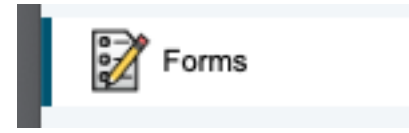

12. Click on the Enrollment tab to complete forms for a NEW student.

| Gene | al Forms | Class Forms | Enrollment | Student Support |
|------|----------|-------------|------------|-----------------|
|------|----------|-------------|------------|-----------------|

13. Click on the GENERAL FORMS tab to complete or modify forms for an existing student.